# How to Give Using Vanco Mobile

Support our ministries from anywhere. Go to the App Store or Google Play to download the Vanco Mobile app for free.

|                                                                          | 4:15            | 📚 🖅             |                          | 4:15                                                                | .ul 🔶 🖅            | <b>4:15</b><br><ul> <li>✓ Vanco Mob</li> </ul> | ul 🕈 🛙         |
|--------------------------------------------------------------------------|-----------------|-----------------|--------------------------|---------------------------------------------------------------------|--------------------|------------------------------------------------|----------------|
| × Search organizations                                                   | =               | 🐣 \varTheta     | Add Payment Method       | ≡                                                                   | 🐣 \varTheta        | Summary                                        | '              |
| Q Vanco valley ×                                                         | \$ 100.00       | Coursel Off 14  | Credit or Debit          | Total                                                               | \$102.85           | Total                                          | \$102.85       |
| All Organizations Sort: Name (a to z) 🗸                                  |                 | General Off V   | Card Bank account        |                                                                     |                    |                                                |                |
| Vanco Valley Community ><br>Church<br>1 Vanco Way<br>Any Town, MN, 12345 |                 |                 |                          | General Offering                                                    | 1                  | General Offering                               |                |
|                                                                          | G Make Gift     | ift Recurring   | Card number              | \$100.00<br>Monthly<br>May 05, 2024                                 | Remove             | Start date 05/05/3<br>Monthly total            | 2024           |
|                                                                          |                 |                 | Expiration date          |                                                                     |                    |                                                |                |
|                                                                          |                 |                 |                          | Credit card                                                         |                    | Payment method                                 |                |
|                                                                          | Starts May 5, 2 | 2024 🗸          | ZIP code                 | **** ****                                                           | **** ***** 4650    |                                                | **** **** 4650 |
|                                                                          | + Ad            | dd another gift | Save this payment method | Cover processing fees (2.85%) Cover processing fees (2.85%) (2.85%) |                    |                                                |                |
|                                                                          |                 |                 | Cancel Save              |                                                                     |                    |                                                |                |
|                                                                          |                 |                 |                          | ← Keep exploring                                                    | 1                  | Your receipt will be se                        | nt to your     |
|                                                                          | Ca              | ontinue         |                          | Continue to                                                         | o summary          | 🗲 Back Sul                                     | bmit           |
|                                                                          | 白日位             | ) 🕰 🖻 🇘         |                          | Payments are p                                                      | processed securely | Payments are process                           | sed securely   |
|                                                                          | _               |                 |                          |                                                                     | _                  | vancomobile.co                                 | m              |

#### **1.** Search for Our Church

Enter our church's name or use the invite code and click **Search**. Then, select our church.

## 2. Select Your Fund and Amount

Select your fund and donation frequency, then enter your donation amoount.

#### **3. Enter Payment** Method

Select a payment method and enter your credit card, debit card or bank account information. You can save this payment method for future donations.

#### **4.** Choose to Cover Processing Fees

You can help to cover the fees associated with online giving by adding a small amount on top of your gift.

### **5.** Complete Your Donation

Review and complete your gift by clicking **Submit**.

anco